# SELIRON

# Zone heating / cooling controller ZCE6 Basic and ZCE6 Advance

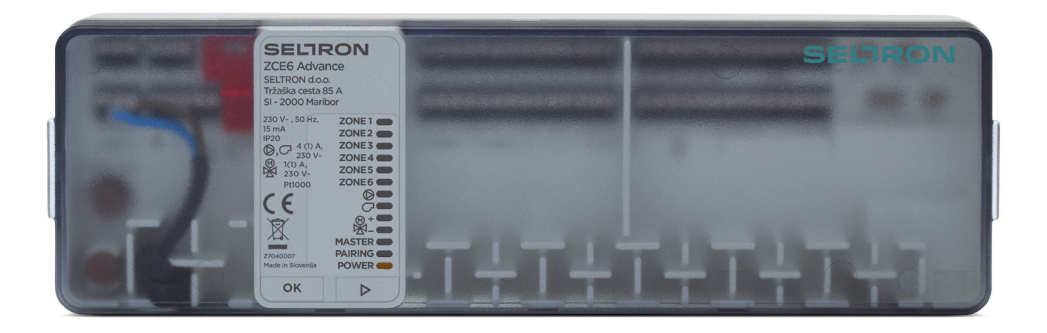

#### INTRODUCTION

ZCE6 controllers have been designed for the control of zone heating and/or cooling. The control is carried out using thermal actuators on the distributor valves based on the temperatures obtained from room units. There are six independent temperature zones with the possibility of controlling fourteen heating-cooling units in total. The ZCE6 Advance controllers also enable the control of the energy source, mixing valve and circulation pump. The controller allows wired or wireless connection of room units. The 24V thermal actuators can be used with additional 24V power supply. More controllers can be connected together when more temperature zones or units are needed.

#### APPEARANCE OF THE CONTROLLER

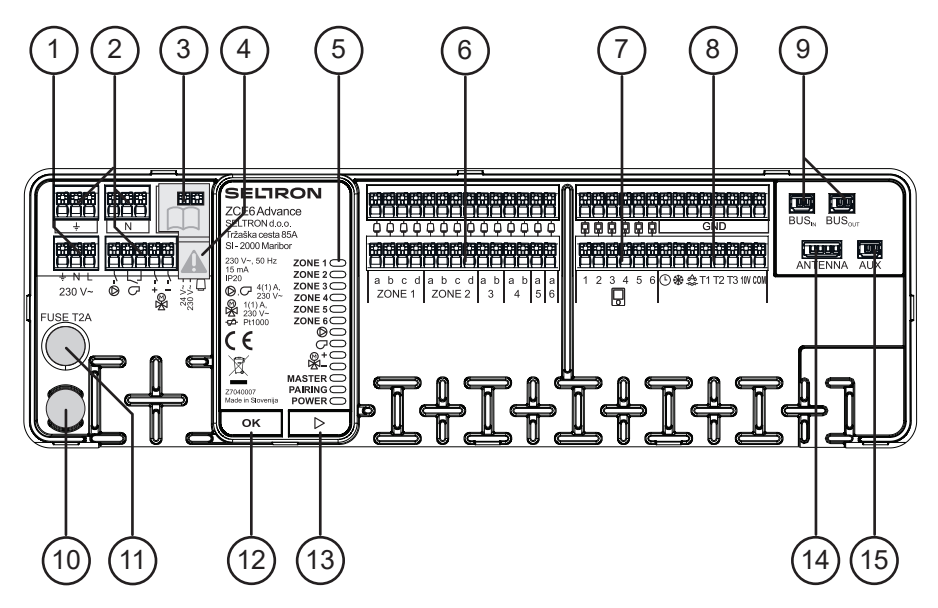

1-Connection terminals for controller power supply (230V~).

2-Connection terminals for circulation pump, energy source and mixing valve control \*

3-Connection terminals for the control of 24V~ thermal actuators.\*\*

4-Selector switch for the control voltage of thermal actuators. \*\*

5-LED lights for the signalisation of operation.

6-Connection terminals for the control of thermal actuators.

7-Connection terminals for connecting wired room units.

8-Connection terminals for connecting temperature sensors and digital inputs.

9-Connection terminals for the BUS connection of controllers.

10-Spare electrical fuse.

11-Electrical fuse.

12-Confirmation key

13-Selection key →. 14-Connection terminals for the antenna for wireless room units.

15-AUX connection terminals.

\*Only with ZCE6 Advance.

\*\*Connection terminals and the switch are located under a protective cover.

#### SIGNALISATION OF OPERATION

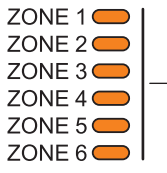

Signalisation of temperature zone operation.

When the LED light is on, the thermal actuators connected to the zone are in the open state, and vice versa.

Signalisation of circulation pump output operation. When the LED light is on, the output is active. \*

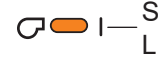

Signalisation of energy source output operation. When the LED light is on, the output is active. \*

**⊗+**---|--

Signalisation of mixing valve output operation. When the LED+ – light is on, the mixing valve opens, when the LED- light is on, the mixing valve closes. \*

Signalization of the leading (Master) controller in BUS con-MASTER 
I — nection. When the LED light is on, the controller in the BUS connection is the leading one (Master), and when the LED light flashes, the controller is the subordinate one (Slave).

- PAIRING I Signalisation of pairing process. When the LED light flashes, the controller is in the pairing phase.
- Signalisation of the controller status. When the LED light is on, POWER — I— the controller is in normal operation, when the LED light is off, the menu page is displayed.

\*Only with ZCE6 Advance.

#### MENU

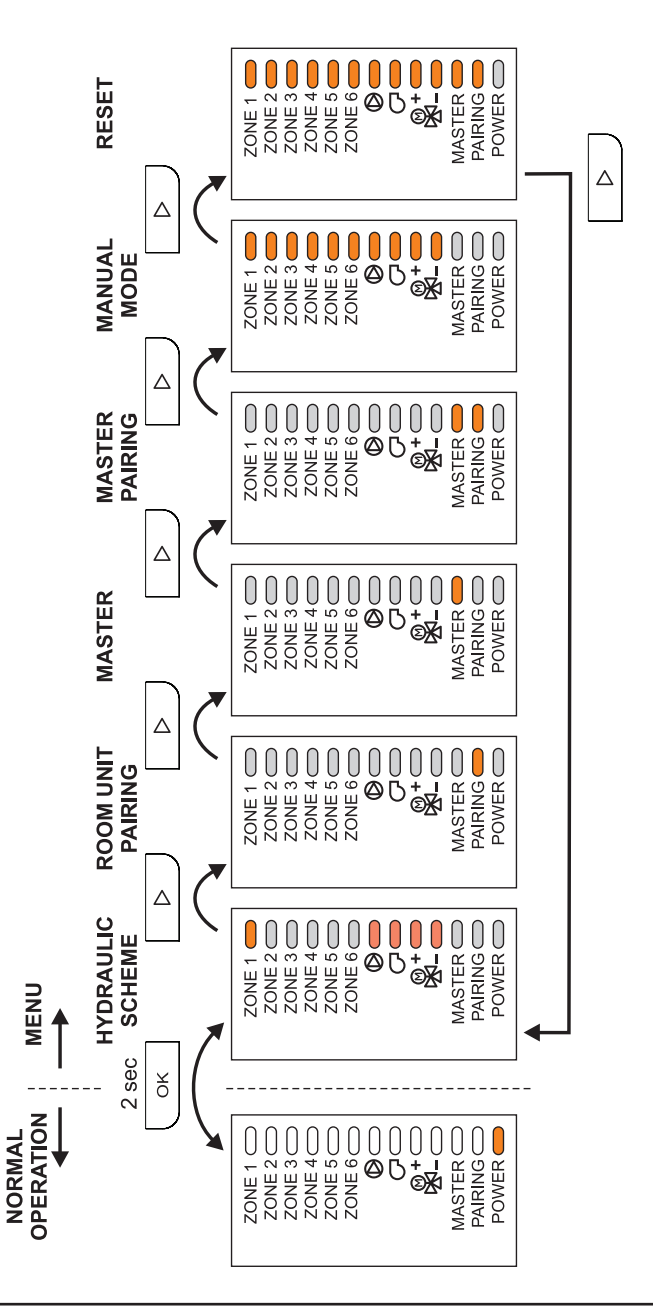

#### **MENU – HYDRAULIC SCHEME**

The ZCE6 Advance controller has three hydraulic schemes to choose from, the ZCE6 Basic only 1 scheme. Hydraulic schemes are shown in chapter »Hydraulic schemes«.

Example: Shift from scheme 1 to scheme 3.

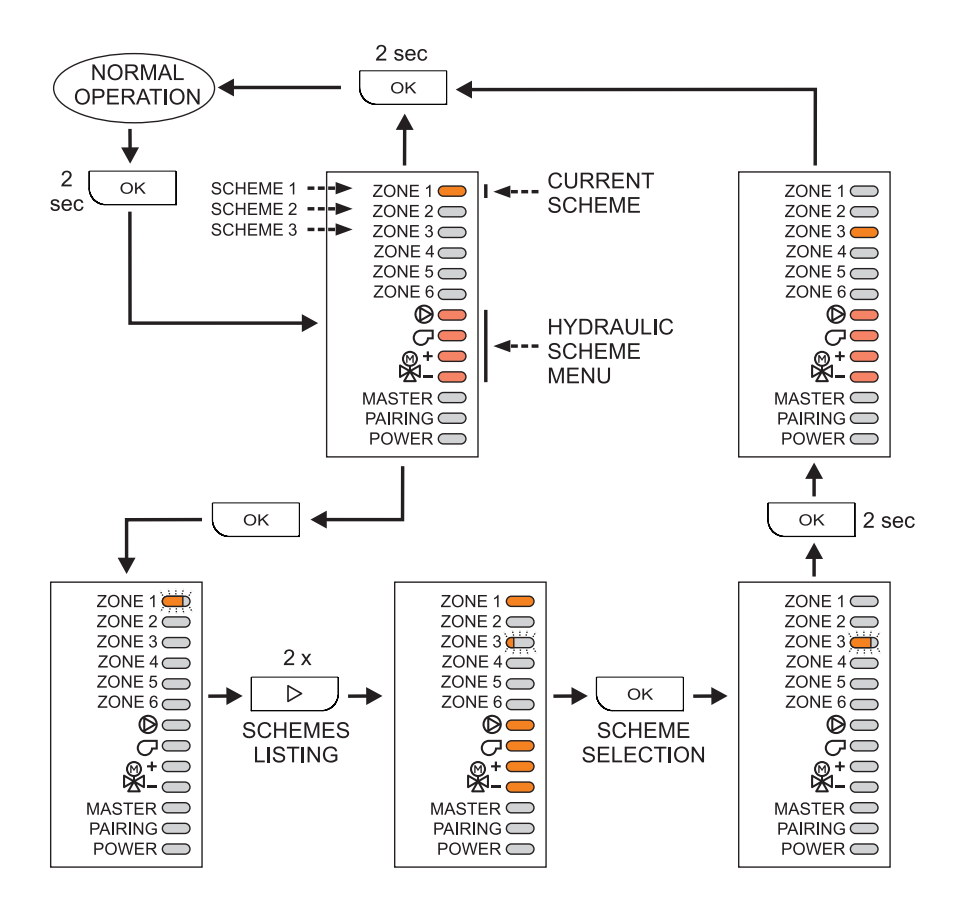

#### **MENU – PAIRING OF ROOM UNITS**

With the pairing process, we connect the RCD room unit with the controller and at the same time assign zones to it.

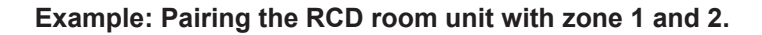

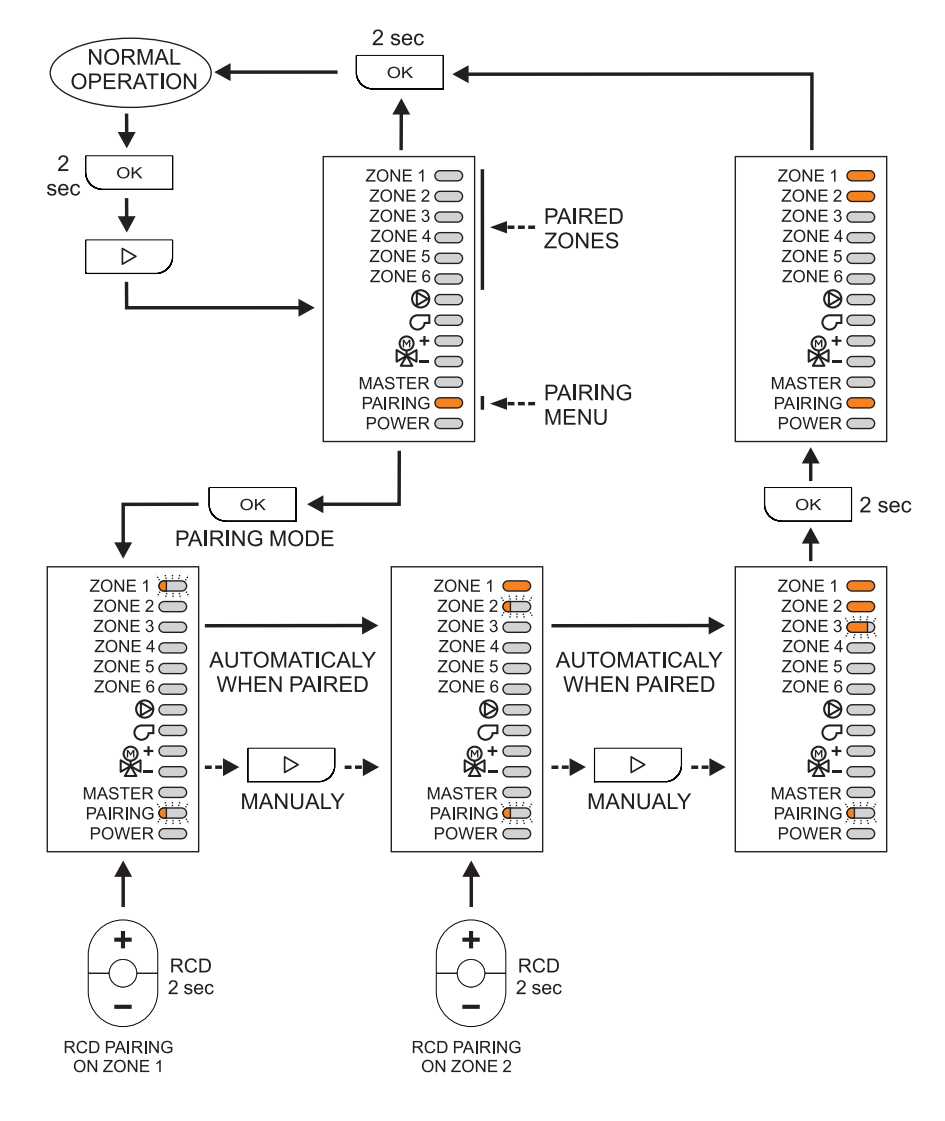

#### **MENU – MASTER CONTROLLER**

If more controllers are connected to the BUS connection, one controller must be set as the leading (Master) controller.

#### Example: Setting the master controller.

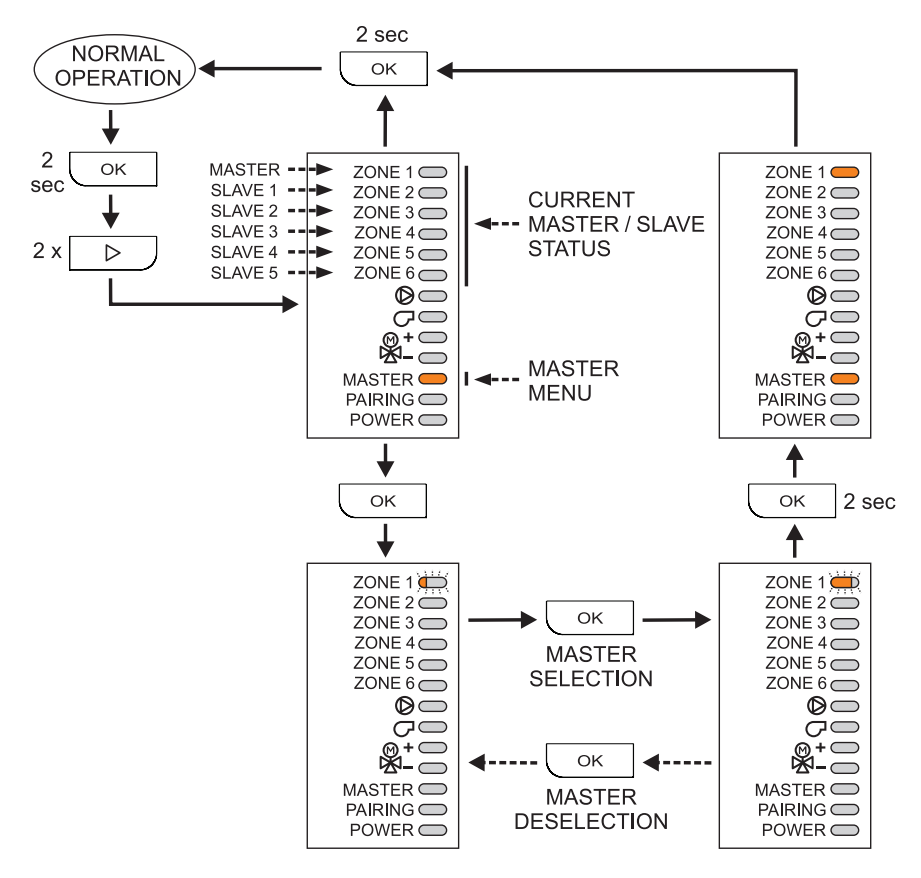

### MENU – PAIRING OF THE CONTROLLERS (MASTER CONTROLLER)

When more controllers are interconnected in the BUS connection, the controllers must be connected – paired.

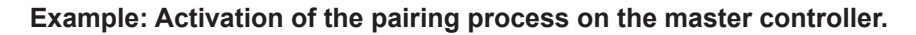

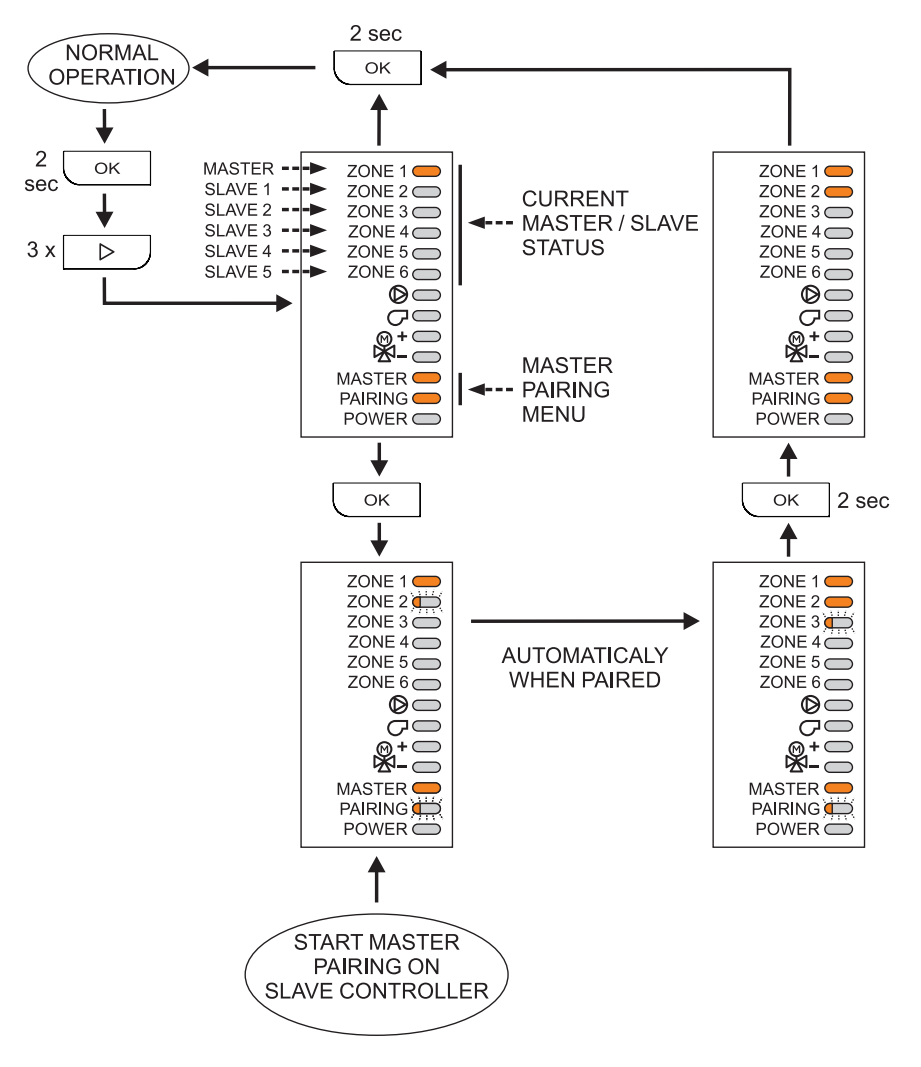

### MENU – PAIRING OF CONTROLLERS (SLAVE CONTROLLER)

After activating the pairing process on the master controller, pairing on slave controllers must also be activated.

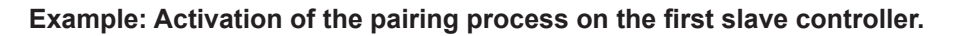

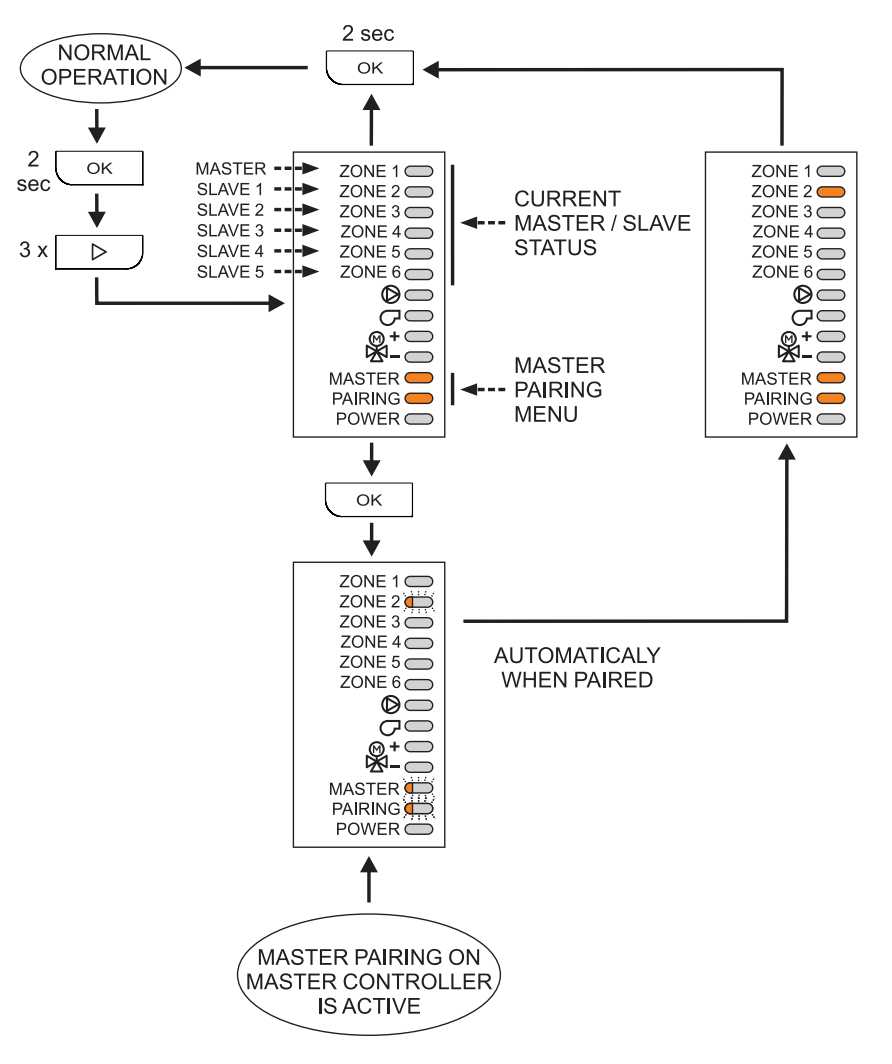

#### MENU – MANUAL MODE

During start-up or testing of the controller, the zone outputs, circulation pumps, source or mixing valve can be manually switched on or off.

#### Example: Manual ON / OFF of the zone 3 output.

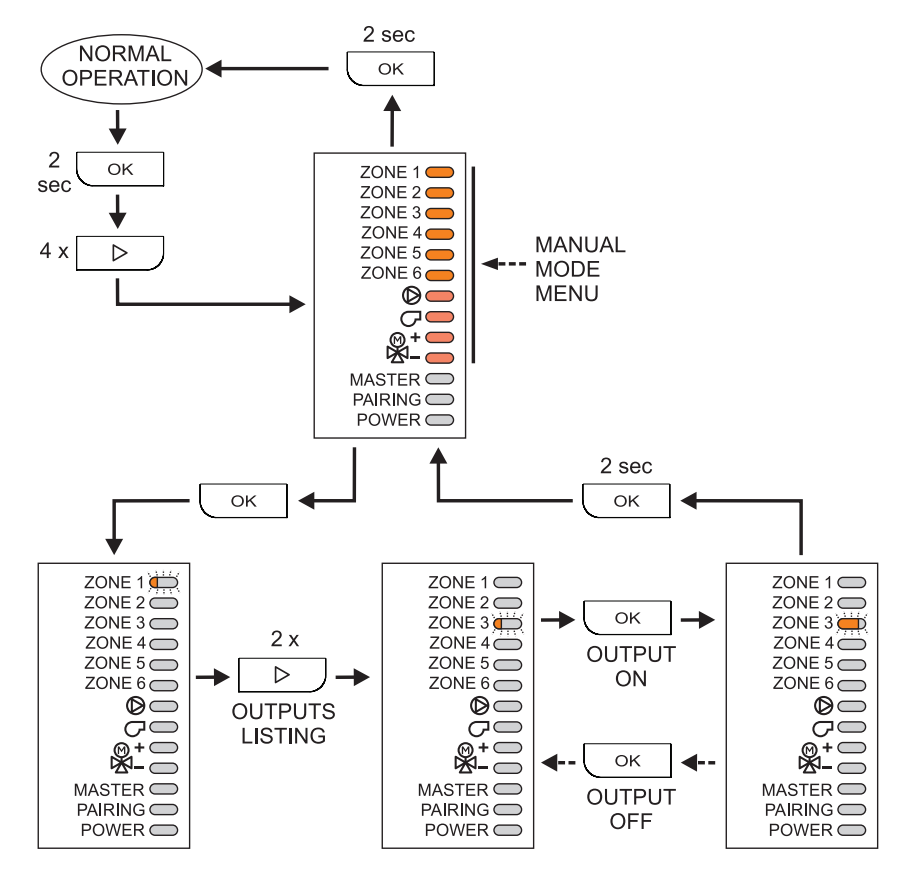

#### MENU – RESET

There are three types of resets available:

- RESET 1 pairing reset of room units,
- RESET 2 pairing reset of controllers,

RESET 3 - reset of the entire controller to the factory settings.

# Example: Activation of reset 3.

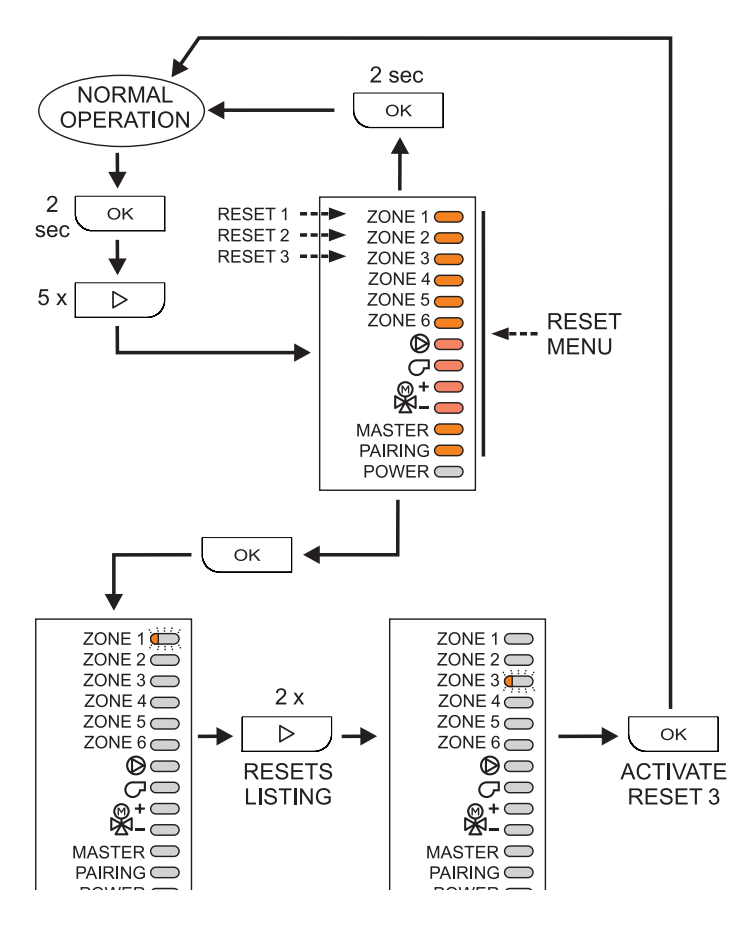

#### **CONTROLLER PARAMETERS**

All additional settings and adjustments of the controller operation are carried out using the parameters. The parameters can be accessed using the room unit, as described in the instructions for the room unit in the section "SERVICE PANEL FOR CONTROLLER SETTINGS".

| Pa-   | Function                                                           | Description Setting                                                                                                    |                                                                                                    | Default |
|-------|--------------------------------------------------------------------|----------------------------------------------------------------------------------------------------|----------------------------------------------------------------------------------------------------|---------|
| rame- |                                                                    |                                                                                                    | range                                                                                                    | value   |
| GENE  | RAL PARAMETERS                                                     | <b>I</b>                                                                                                    |                                                                                                    |         |
| C1.1  | HYDRAULIC SCHEME                                                   | Selection of hydraulic scheme or system configuration. The ZCE6 Basic only has scheme 1 available.                                                                                                    | 1 ÷ 3                                                                                                    | 1       |
| C1.2  | TYPE OF THERMAL<br>ACTUATORS                                       | This setting defines whether the thermal actuators are NC or NO type.                                                                                                    | 1 - NC<br>2 - NO                                                                                                    | 1       |
| C1.4  | OPERATION MODE<br>OF DIGITAL INPUT<br>"EXTERNAL TIMER"             | This setting defines the operation mode of the controller<br>when a short circuit is detected on the digital input<br>"External timer".                                                                                             | 0 - NOT IN USE<br>1 - DAY TEMP.<br>2 - NIGHT TEMP.<br>3 - FROST<br>PROTECTION<br>TEMP.<br>4 - TEMP.<br>DEFINED WITH<br>PARAMETER.<br>C1.5 | 0       |
| C1.5  | REQUESTED<br>TEMPERATURE OF<br>DIGITAL INPUT "EX-<br>TERNAL TIMER" | This setting defines what kind of temperature shall<br>be maintained in case of a short circuit if digital input<br>"External timer" operation mode is set to value 4 (defined<br>temperature).                                     | 4 ÷ 40 °C                                                                                                    | 20      |
| C1.6  | HEATING / COOLING<br>OPERATION MODE                                | This setting defines what kind of mode the controller<br>should perform.<br>Value 0: operation mode is defined with auxiliary input<br>"cooling" (short circuit = cooling mode)<br>Value 1: Heating mode.<br>Value 2: Cooling mode. | 0 - AUXILIARY<br>INPUT<br>1 - HEATING<br>2 - COOLING                                                                                      | 0       |
| C1.7  | OPERATION MODE<br>OF INPUT "DEW<br>POINT"                          | This setting defines if the input "dew point" is operated by NC or NO signal from the digital sensor of the dew point or an analog sensor is on the input (FCD dew sensor).                                                         | 0 - NOT IN USE<br>1 - DIGITAL<br>INPUT - NC<br>2 - DIGITAL<br>INPUT - NO<br>3 - ANALOGUE<br>INPUT                                         | 3       |
| C1.13 | AUTOMATIC SHIFT<br>OF CLOCK TO SUM-<br>MER/WINTER TIME             | Based on the calendar, the controller automatically shifts the clock to summer or winter time.                                                                                                    | 0 - NO<br>1 - YES                                                                                                    | 1       |

| Pa-<br>rame-<br>ter                    | Function                                                       | Description Setting range                                                                                                    |                                                                               | Default<br>value |
|----------------------------------------|----------------------------------------------------------------|----------------------------------------------------------------------------------------------------|-------------------------------------------------------------------------------|------------------|
| C1.14                                  | ANTI-BLOCK FUNC-<br>TION                                       | All control outputs that haven't been activated in the last<br>week are activated on Friday between 20:00 and 20:15.<br>Circulation pump runs for 30 seconds, thermal actuators<br>are activated simultaneously for 5 minutes, mixing valve<br>is opened and closed.                                                | st 0 - NO<br>i. 1 - YES<br>e 0                                                |                  |
| C1.15                                  | OPERATION MODE<br>OF OUTPUT "10V"                              | This setting defines the 10V output operation mode.<br>Value 1: Permanent 10V power supply for digital dew<br>point sensor.<br>Value 2: Analogue control signal 0-10V for energy source.                                                                                                    | 1 - 10V POWER<br>SUPPLY FOR<br>SENSOR<br>2 - 0 ÷ 10V<br>FOR SOURCE<br>CONTROI |                  |
| C1.18                                  | SENSOR T1 CALI-<br>BRATION                                     | Correction of displayed measured temperature for sensor T1.                                                                                                    | -5 ÷ 5°C                                                                      | 0                |
| C1.19                                  | SENSOR T2 CALI-<br>BRATION                                     | Correction of displayed measured temperature for sensor T2.                                                                                                    | -5 ÷ 5°C                                                                      | 0                |
| C1.20                                  | SENSOR T3 CALI-<br>BRATION                                     | Correction of displayed measured temperature for sensor T3.                                                                                                    | -5 ÷ 5°C                                                                      | 0                |
| OPERATING MODE PARAMETERS              |                                                                |                                                                                                    |                                                                               |                  |
| C2.1                                   | CONTROL ALGO-<br>RITHM                                         | This setting determines the control algorithm for<br>temperature zones. When set to "0", the setting of the<br>control algorithm on each individual room unit is taken<br>into account, while by the "1", "2" and "3" settings, the<br>control algorithm for all temperature zones is determined<br>by the setting. | 0 - ROOM UNIT<br>SETTINGS<br>1 - P MODE<br>2 - PI MODE<br>3 - HYSTERESIS      | 0                |
| C2.2                                   | I-CONSTANT                                                     | This setting determines the value of the I-constant in PI mode.                                                                                                    | 0.2 ÷ 4.0                                                                     |                  |
| C2.3                                   | P ZONE                                                         | This setting determines the width of the P zone.                                                                                                    | 0.5 ÷ 2.0°C                                                                   | 1.0              |
| C2.4                                   | SHIFT OF P ZONE –<br>HEATING                                   | This setting determines the shift of the P zone when the<br>controller is in heating mode.                                                                                                    | 0.0 ÷ 1.0°C                                                                   | 0.2              |
| C2.5                                   | SHIFT OF P ZONE –<br>COOLING                                   | This setting determines the shift of the P zone when the<br>controller is in cooling mode.                                                                                                    | 0.0 ÷ 1.0°C                                                                   | 0.2              |
| C2.6                                   | MINIMUM OPER-<br>ATION TIME OF<br>OUTPUT (THERMAL<br>ACTUATOR) | After switching on the thermal actuator, it remains active for at least the set minimum time.                                                                                                    | 120 ÷ 300sec                                                                  | 120              |
| CIRCULATION PUMP AND SOURCE PARAMETERS |                                                                |                                                                                                    |                                                                               |                  |
| C3.2                                   | CIRCULATION PUMP<br>SWITCH-ON DELAY                            | This setting determines the circulation pump switch-on delay.                                                                                                    | 0 ÷ 900sec                                                                    | 0                |
| C3.3                                   | CIRCULATION PUMP<br>SWITCH-OFF DELAY                           | This setting determines the circulation pump switch-off delay when there is no requirement for heating.                                                                                                    | 0 ÷ 900sec                                                                    | 300              |

| Pa-<br>rame-<br>ter | Function                                         | Description Setting range                                                                                                    |                                                            | Default<br>value |
|---------------------|--------------------------------------------------|----------------------------------------------------------------------------------------------------|------------------------------------------------------------|------------------|
| C3.4                | TYPE OF CIRCULA-<br>TION PUMP OUTPUT             | This setting inverts the operation of the circulation pump<br>output.         1 - NORMA<br>2 - INVERT                                                                                                    |                                                            | 1                |
| C3.12               | SOURCE SWITCH-<br>ON DELAY                       | Setting of source switch-on delay.                                                                                                    | 0 ÷ 900sec                                                 | 0                |
| C3.13               | SOURCE SWITCH-<br>OFF DELAY                      | Setting of source switch-off delay.                                                                                                    | 0 ÷ 900sec                                                 | 0                |
| C3.14               | TYPE OF SOURCE<br>OUTPUT                         | This setting inverts the operation of the source output.                                                                                                    | 1 - NORMAL<br>2 - INVERTED                                 | 1                |
| MIXING              | G CIRCUIT PARAMETER                              | RS                                                                                                    |                                                            |                  |
| C4.1                | HEATING CURVE<br>STEEPNESS                       | The heating curve steepness provides information about<br>the required temperature of heating devices at a certain<br>outdoor temperature.                                                                                         | 0.2 ÷ 2.6                                                  | 0.5              |
| C4.2                | PARALLEL SHIFT OF<br>HEATING CURVE               | This setting determines the parallel shift of the heating<br>curve or the calculated temperatures of the supply line.<br>The setting can be used to eliminate the deviation be-<br>tween the required and actual room temperature. | -5.0 ÷ 5.0°C                                               | 0.0              |
| C4.3                | INFLUENCE OF<br>ROOM TEMPERA-<br>TURE DEVIATION  | Setting the influence of room temperature deviation.<br>Lower value means lower influence, higher value means<br>higher influence.                                                                                                 | 0.1 ÷ 3.0                                                  | 1.0              |
| C4.4                | SUPPLY LINE TEM-<br>PERATURE                     | This setting determines how the supply line temperature is determined.                                                                                                    | 1 - WEATH-<br>ER-COMPEN-<br>SATED<br>2 - CONSTANT<br>TEMP. | 1                |
| C4.5                | CONSTANT SUPPLY<br>LINE TEMPERATURE<br>– HEATING | This setting determines the constant supply line tempera-<br>ture for heating when a constant supply line temperature<br>is selected.                                                                                              | 10 ÷ 55 °C                                                 | 35               |
| C4.6                | CONSTANT SUPPLY<br>LINE TEMPERATURE<br>– COOLING | This setting determines the constant supply line tempera-<br>ture for cooling when a constant supply line temperature<br>is selected.                                                                                              | 16 ÷ 40°C                                                  | 24               |
| C4.10               | MAXIMUM SUPPLY<br>LINE TEMPERATURE<br>– HEATING  | This setting determines the maximum supply line tem-<br>perature for heating.                                                                                                    | 20 ÷ 60°C                                                  | 45               |
| C4.11               | MINIMUM SUPPLY<br>LINE TEMPERATURE<br>– HEATING  | This setting determines the minimum supply line tempera-<br>ture for heating.                                                                                                    | 15 ÷ 40°C                                                  | 20               |
| C4.12               | MAXIMUM SUPPLY<br>LINE TEMPERATURE<br>– COOLING  | This setting determines the maximum supply line tem-<br>perature for cooling.                                                                                                    | 20 ÷ 40°C                                                  | 35               |
| C4.13               | MINIMUM SUPPLY<br>LINE TEMPERATURE<br>– COOLING  | This setting determines the minimum supply line tempera-<br>ture for cooling.                                                                                                    | 15 ÷ 30°C                                                  | 18               |
| C4.14               | MIXING VALVE<br>P-CONSTANT                       | The setting indicates how intensely the controller corrects<br>the position of the mixing valve. A lower value means<br>shorter movements and a higher value longer movements<br>of the mixing valve.                              | 0.5 ÷ 2.0                                                  | 1.0              |

| Pa-<br>rame- | Function                                                    | Description Setting range                                                                                                    |             | Default<br>value |  |
|--------------|-------------------------------------------------------------|----------------------------------------------------------------------------------------------------|-------------|------------------|--|
| ter<br>C4.15 | MIXING VALVE<br>I-CONSTANT                                  | The setting indicates how frequent the controller corrects<br>the position of the mixing valve. Lower value means low<br>frequency and higher value means higher frequency of<br>mixing value position corrections | 0.5 ÷ 2.0   | 1.0              |  |
| C4.16        | MIXING VALVE<br>D-CONSTANT                                  | Setting of the sensitivity of mixing valve for supply line temperature changes.                                                                                                    | 0.5 ÷ 2.0   | 1.0              |  |
| C4.17        | ACTUATOR RUN-<br>NING TIME                                  | Setting of the actuator running time.                                                                                                    | 60 ÷ 240sec | 120              |  |
| C4.18        | BACKLASH OF<br>MIXING VALVE                                 | Setting of the mixing valve running time to compensate<br>the backlash of actuator and mixing valve assembly,<br>which occurs by change of rotation direction.                                                     | 1 ÷ 5sec    | 1                |  |
| C4.19        | INITIAL MIXING<br>VALVE MOVEMENT<br>FROM OPEN POSI-<br>TION | Setting of initial mixing valve movement duration when moving from open position.                                                                                                    | 7 ÷ 30sec   | 15               |  |
| C4.20        | INITIAL MIXING<br>VALVE MOVEMENT<br>FROM CLOSED<br>POSITION | Setting of initial mixing valve movement duration when<br>moving from closed position.                                                                                                    | 7 ÷ 30sec   | 15               |  |
| BACK         | BACKUP OPERATION PARAMETERS                                 |                                                                                                    |             |                  |  |
| C7.1         | DELAYED SWITCH-<br>ING TO BACKUP<br>OPERATION               | This setting determines a time-delayed changeover<br>to backup operation after the loss of communication<br>between the room unit and the controller.                                                              | 0 ÷ 240min  | 120              |  |
| C7.2         | PERIOD OF BACKUP<br>OPERATION                               | This setting determines the period of backup operation.                                                                                                    | 0 ÷ 240min  | 60               |  |
| C7.3         | BACKUP OPERA-<br>TION OF ZONE 1<br>(PERIOD PERCENT-<br>AGE) | This setting determines the percentage of zone 1 opera-<br>tion in a period.                                                                                                    | 0 ÷ 50%     | 30               |  |
| C7.4         | BACKUP OPERA-<br>TION OF ZONE 2<br>(PERIOD PERCENT-<br>AGE) | This setting determines the percentage of zone 2 opera-<br>tion in a period.                                                                                                    | 0 ÷ 50%     | 30               |  |
| C7.5         | BACKUP OPERA-<br>TION OF ZONE 3<br>(PERIOD PERCENT-<br>AGE) | This setting determines the percentage of zone 3 opera-<br>tion in a period.                                                                                                    | 0 ÷ 50%     | 30               |  |
| C7.6         | BACKUP OPERA-<br>TION OF ZONE 4<br>(PERIOD PERCENT-<br>AGE) | This setting determines the percentage of zone 4 opera-<br>tion in a period.                                                                                                    | 0 ÷ 50%     | 30               |  |

| Pa-<br>rame-<br>ter | Function                                                    | Description                                                                  | Setting<br>range                                                                                                    | Default<br>value |
|---------------------|-------------------------------------------------------------|------------------------------------------------------------------------------|----------------------------------------------------------------------------------------------------|------------------|
| C7.7                | BACKUP OPERA-<br>TION OF ZONE 5<br>(PERIOD PERCENT-<br>AGE) | This setting determines the percentage of zone 5 opera-<br>tion in a period. | 0 ÷ 50%                                                                                                    | 30               |
| C7.8                | BACKUP OPERA-<br>TION OF ZONE 6<br>(PERIOD PERCENT-<br>AGE) | This setting determines the percentage of zone 6 opera-<br>tion in a period. | 0 ÷ 50%                                                                                                    | 30               |
| INTEG               | RATION PARAMETERS                                           |                                                                              |                                                                                                    |                  |
| C8.1                | INFLUENCE OF<br>ROOM<br>UNIT ON ZONE 1                      | Setting of influence of room unit on the heating zone 1.                     | 0 - ROOM UNIT 1<br>1 - ROOM UNIT 2<br>2 - ROOM UNIT 3<br>3 - ROOM UNIT 4<br>4 - ROOM UNIT 5<br>5 - ROOM UNIT 6<br>6 - NO INFLU-<br>ENCE | 6                |
| C8.2                | INFLUENCE OF<br>ROOM<br>UNIT ON ZONE 2                      | Setting of influence of room unit on the heating zone 2.                     | 0 - ROOM UNIT 1<br>1 - ROOM UNIT 2<br>2 - ROOM UNIT 3<br>3 - ROOM UNIT 4<br>4 - ROOM UNIT 5<br>5 - ROOM UNIT 6<br>6 - NO INFLU-<br>ENCE | 6                |
| C8.3                | INFLUENCE OF<br>ROOM<br>UNIT ON ZONE 3                      | Setting of influence of room unit on the heating zone 3.                     | 0 - ROOM UNIT 1<br>1 - ROOM UNIT 2<br>2 - ROOM UNIT 3<br>3 - ROOM UNIT 4<br>4 - ROOM UNIT 5<br>5 - ROOM UNIT 6<br>6 - NO INFLU-<br>ENCE | 6                |
| C8.4                | INFLUENCE OF<br>ROOM<br>UNIT ON ZONE 4                      | Setting of the influence of room unit on the heating zone<br>4.              | 0 - ROOM UNIT 1<br>1 - ROOM UNIT 2<br>2 - ROOM UNIT 3<br>3 - ROOM UNIT 4<br>4 - ROOM UNIT 5<br>5 - ROOM UNIT 6<br>6 - NO INFLU-<br>ENCE | 6                |
| C8.5                | INFLUENCE OF<br>ROOM<br>UNIT ON ZONE 5                      | Setting of the influence of room unit on the heating zone 5.                 | 0 - ROOM UNIT 1<br>1 - ROOM UNIT 2<br>2 - ROOM UNIT 3<br>3 - ROOM UNIT 4<br>4 - ROOM UNIT 5<br>5 - ROOM UNIT 6<br>6 - NO INFLU-<br>ENCE | 6                |

| Pa-<br>rame- | Function                               | Description                                                     | Setting<br>range                                                                                                    | Default<br>value |
|--------------|----------------------------------------|-----------------------------------------------------------------|----------------------------------------------------------------------------------------------------|------------------|
| C8.6         | INFLUENCE OF<br>ROOM<br>UNIT ON ZONE 6 | Setting of the influence of room unit on the heating zone<br>6. | 0 - ROOM UNIT 1<br>1 - ROOM UNIT 2<br>2 - ROOM UNIT 3<br>3 - ROOM UNIT 4<br>4 - ROOM UNIT 5<br>5 - ROOM UNIT 6<br>6 - NO INFLU-<br>ENCE | 6                |
| C8.7         | ROOM UNIT ON<br>WIRE INPUT 1           | Setting of room unit to be connected to wire input 1.           | 0 - ROOM UNIT 1<br>1 - ROOM UNIT 2<br>2 - ROOM UNIT 3<br>3 - ROOM UNIT 4<br>4 - ROOM UNIT 5<br>5 - ROOM UNIT 6<br>6 - NO INFLU-<br>ENCE | 6                |
| C8.8         | ROOM UNIT ON<br>WIRE INPUT 2           | Setting of room unit to be connected to wire input 2.           | 0 - ROOM UNIT 1<br>1 - ROOM UNIT 2<br>2 - ROOM UNIT 3<br>3 - ROOM UNIT 4<br>4 - ROOM UNIT 5<br>5 - ROOM UNIT 6<br>6 - NO INFLU-<br>ENCE | 6                |
| C8.9         | ROOM UNIT ON<br>WIRE INPUT 3           | Setting of room unit to be connected to wire input 3.           | 0 - ROOM UNIT 1<br>1 - ROOM UNIT 2<br>2 - ROOM UNIT 3<br>3 - ROOM UNIT 4<br>4 - ROOM UNIT 5<br>5 - ROOM UNIT 6<br>6 - NO INFLU-<br>ENCE | 6                |
| C8.10        | ROOM UNIT ON<br>WIRE INPUT 4           | Setting of room unit to be connected to wire input 4.           | 0 - ROOM UNIT 1<br>1 - ROOM UNIT 2<br>2 - ROOM UNIT 3<br>3 - ROOM UNIT 4<br>4 - ROOM UNIT 5<br>5 - ROOM UNIT 6<br>6 - NO INFLU-<br>ENCE | 6                |
| C8.11        | ROOM UNIT ON<br>WIRE INPUT 5           | Setting of room unit to be connected to wire input 5.           | 0 - ROOM UNIT 1<br>1 - ROOM UNIT 2<br>2 - ROOM UNIT 3<br>3 - ROOM UNIT 4<br>4 - ROOM UNIT 5<br>5 - ROOM UNIT 6<br>6 - NO INFLU-<br>ENCE | 6                |

| Pa-<br>rame-<br>ter | Function                                       | Description Setting range                                                                                                    |                                                                                                    | Default<br>value |
|---------------------|------------------------------------------------|----------------------------------------------------------------------------------------------------|----------------------------------------------------------------------------------------------------|------------------|
| C8.12               | ROOM UNIT ON<br>WIRE INPUT 6                   | Setting of room unit to be connected to wire input 6.                                                                                                    | 0 - ROOM UNIT 1<br>1 - ROOM UNIT 2<br>2 - ROOM UNIT 3<br>3 - ROOM UNIT 4<br>4 - ROOM UNIT 5<br>5 - ROOM UNIT 6<br>6 - NO INFLU-<br>ENCE         | 6                |
| C8.13               | ALL PAIRED ROOM<br>UNITS                       | The value converted in binary format represents the<br>addresses of wired and wireless room units, which are<br>connected (paired) to the controller.<br>Example:<br>Value 13 (001101 in binary format) means that the room<br>units 1, 3 and 4 are paired. | Binary<br>0 - 000000<br>1 - 000001<br>2 - 000010<br>3 - 000011<br>                                                                              | 0                |
| C8.14               | WIRELESS (RF)<br>PAIRED ROOM<br>UNITS          | The value converted in binary format represents the<br>addresses of wireless room units, which are connected<br>(paired) to the controller.                                                                                                    | Binary<br>0 - 000000<br>1 - 000001<br>2 - 000010<br>3 - 000011<br>                                                                              | 0                |
| C8.15               | RF CHANNEL                                     | Setting of the RF (frequency) channel through which the<br>controller communicates with wireless room units.                                                                                                    | 0 ÷ 7                                                                                                    | 0                |
| C8.16               | CONTROLLER RF<br>ADDRESS                       | Setting of the controller RF address for wireless communi-<br>cation with room units.                                                                                                    | 0 ÷ 9                                                                                                    | 0                |
| C8.17               | RF ADDRESS<br>OF PAIRING                       | Setting of an additional RF address for pairing of wireless communication with room units.                                                                                                    | 0 ÷ 255                                                                                                    | 0                |
| C8.18               | PAIRED SUBOR-<br>DINATE (SLAVE)<br>CONTROLLERS | The value converted in binary format represents the<br>addresses of Slave controllers, which are connected<br>(paired) to the Master controller.                                                                                                    | Binary<br>0 - 000000<br>1 - 000001<br>2 - 000010<br>3 - 000011<br>                                                                              | 0                |
| C8.19               | LEADING (MASTER)<br>CONTROLLER                 | Setting of the controller as the leading (Master) controller or not.                                                                                                    | 0 - NO<br>1 - YES                                                                                                    | 0                |
| C8.20               | SUBORDINATE<br>(SLAVE) CONTROL-<br>LER ADDRESS | Setting of the address of subordinate (Slave) controller.                                                                                                    | 0 - NOT SLAVE<br>1 - SUBORDI-<br>NATE 1<br>2 - SUBORDI-<br>NATE 2<br>3 - SUBORDI-<br>NATE 3<br>4 - SUBORDI-<br>NATE 4<br>5 - SUBORDI-<br>NATE 5 | 0                |

#### **DESCRIPTION OF SYSTEM OPERATION**

#### Zone control (thermal actuators)

Parameter C1.2 is used to select the type of thermal actuators connected to the controller. Type NC opens the thermal actuator when the output is under control voltage, type NO opens the thermal actuator when there is no control voltage at the output.

Parameter C2.1 is used to select between three zone control modes:

- C2.1=0 operation after setting the RCD room unit,
- C2.1=1 P control mode,
- C2.1=2 PI control mode,
- C2.1=3 hysteresis control mode.

Parameter C2.6 is used to set the minimum switch-on time for zone output (thermal actuator).

In P and PI control mode, the operating (modulating) time of zone output is calculated on the basis of deviation of measured temperature from required room temperature within the ED time constant (period). The length of the ED period is set on the room unit, for each heating zone separately. With parameter C2.3, the width of the zone is defined, in which the ED modulation is carried out. With parameter C2.2, the size of the I-constant in PI mode is defined. In case of greater deviation of measured temperature from required room temperature, I-constant influences the speed of the automatic shift of P zone (+/-0.1°C in one step). Manual shift of the P zone can be carried out by parameter C2.4 for heating and parameter C2.5 for cooling.

In hysteresis control mode, the condition (ON/OFF) of zone output is defined on the basis of deviation of measured temperature from the required room temperature and the value of set hysteresis. The value of the hysteresis is set on the room unit, for each heating zone separately.

### Room units

Up to 6 RCD room units can be connected to the controller. Wire and wireless room units can be connected. Wire units must connected to the connection terminals with label "room units" (1, 2, 3, 4, 5, 6), and for the operation of wireless room units, antenna must be connected to the terminal "ANTENNA".

Each room unit represents one temperature zone and can affect one or more heating zones. Establishing a connection between the controller and the room units and determining the effect of the room unit on the zones is carried out by a pairing process.

The pairing process is the same for wire and wireless room units.

The room unit exchanges the measured and desired values for its temperature area with the controller:

- measured room temperature,
- measured air humidity,
- measured air pressure,
- desired daytime temperature,
- desired nighttime temperature,
- desired protection temperature,
- operating regime,
- user features ON/OFF.

#### Energy source and circulation pump (ZCE6 Advance)

The condition for the activation of energy source and circulation pump is the demand for heating or cooling in at least one zone.

Energy source settings:

Parameter C3.12 is used to set the energy source output switch-on delay.

Parameter C3.13 is used to set the energy source output switch-off delay.

Parameter C3.14 is used to set the energy source output operation:

C3.14=1 - normal operation (when the energy source is on, the output is under operating voltage),

C3.14=2 - inverted operation (when the energy source is on, there is no operating voltage at the output).

Circulation pump settings:

Parameter C3.2 is used to set the circulation pump output switch-on delay.

Parameter C3.3 is used to set the circulation pump output switch-off delay.

Parameter C3.4 is used to set the circulation pump output operation:

C3.4=1 - normal operation (when the circulation pump is on, the output is under operating voltage),

C3.4=2 - inverted operation (when the circulation pump is on, there is no operating voltage at the output).

#### Mixing valve (ZCE6 Advance)

The mixing valve is controlled by closing and opening impulses (P-constant) in time periods (I-constant). When in heating mode, the measured temperature of supply line is below the desired temperature, the mixing valve opens, when the measured temperature is above the desired temperature, the mixing valve closes. In case of quick temperature changes of supply line, the mixing valve can (due to the influence of D-constant) also close when the measured temperature is below the desired temperature.

In the cooling mode, the opening and closing direction of the mixing valve is reversed!

The mixing valve constants are set with parameters C4.14, C4.15 and C4.16. **Digital input "external timer"** 

The digital input "external timer" enables remote switch-on of operation based on desired temperature.

Parameter C1.4 is used to select between four operation modes:

C1.4=0 - input not used,

C1.4 = 1 - desired daytime temperature,

C1.4=2 - desired nighttime temperature,

C1.4=3 - switch-off temperature,

C1.4=4 - desired room temperature set with parameter C1.5.

The selected operation mode is activated when a short circuit on the digital input "external timer" is detected, and is valid for all zones.

|     | A T1 T2 T3 10V COM |
|-----|--------------------|
| •_• |                    |

#### Digital input "cooling"

The digital input "cooling" enables a remote switchover of operation from cooling to heating. When a short circuit is detected on the digital input "cooling", the controller switches over to the cooling mode.

For the operation of digital input "cooling", the parameter C1.6 must be set to value 0.

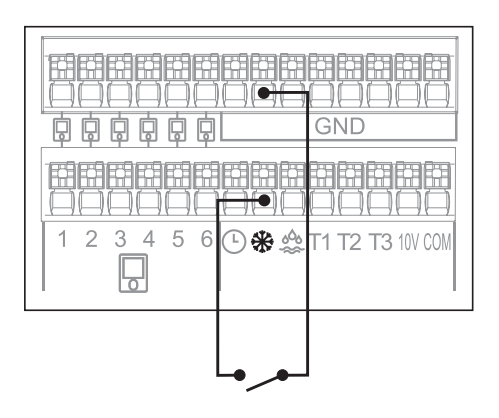

# <u>d</u>

The input "dew point" enables the connection of digital or analogue dew point sensor.

Parameter C1.7 is used to set the type of dew point sensor, which is connected to the input "dew point".

C1.7=0 - input is not used,

C1.7=1 - digital sensor of type NC (short circuit when dew point is detected),

C1.7=2 - digital sensor of type NO (open connection terminals when dew point is detected),

C1.7=3 - analogue sensor (FCD dew sensor).

The sensor is mounted on the supply line. In case of detected dewing, the cooling stops.

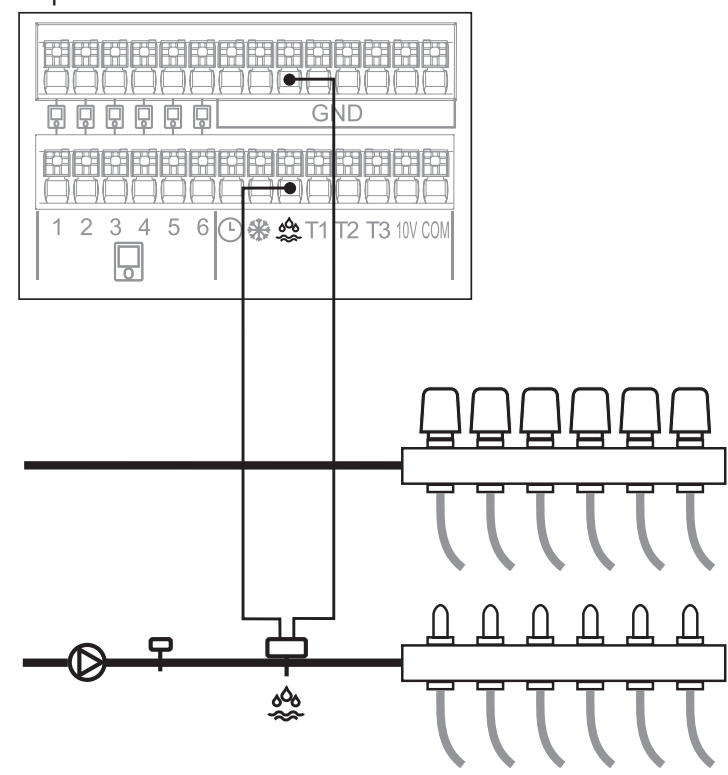

#### Output "10V"

Parameter C1.15 is used to set the output "10V" operation mode:

C1.15=1 - the voltage of 10V for sensor power supply is always available at the output,

C1.15=2 - the 0-10V output signal is used to operate the source.

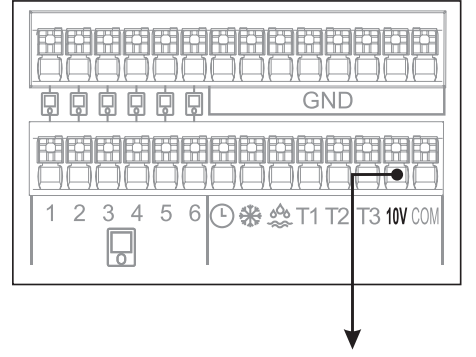

Dependency graph of output voltage from desired temperature of supply line:

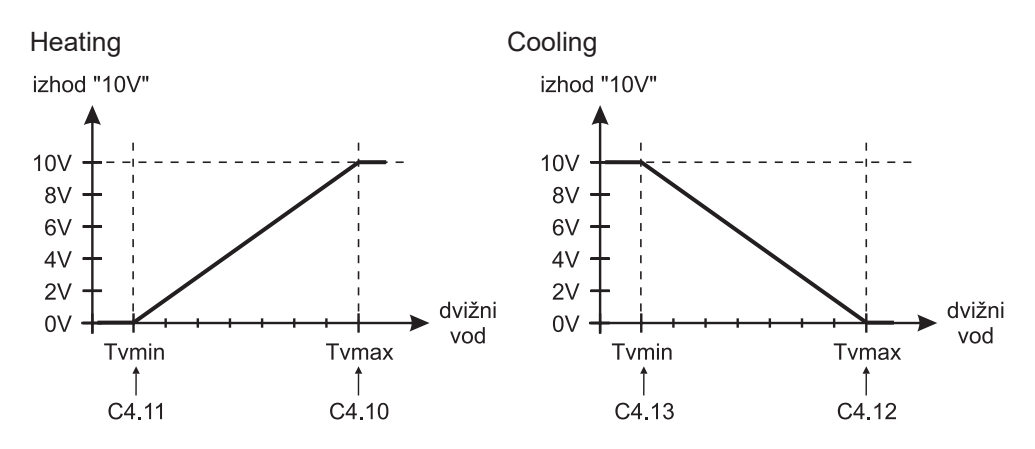

#### **Backup operation**

When the communication with the room unit is lost, the controller switches to backup operation. Delayed switching to backup operation is set with parameter C7.1. In backup operation, the zone is switched on in a period set with parameter C7.2. The operating time (percentage of period) of a certain zone is set with parameters C7.3 (for zone 1) to C7.8 (for zone 6).

#### Antiblock function

All control outputs that haven't been activated in the last week are activated on Friday between 20:00 and 20:15.

Circulation pump runs for 30 seconds, thermal actuators are activated simultaneously for 5 minutes, and the mixing valve is opened and closed.

# **CONTROLLER INSTALLATION**

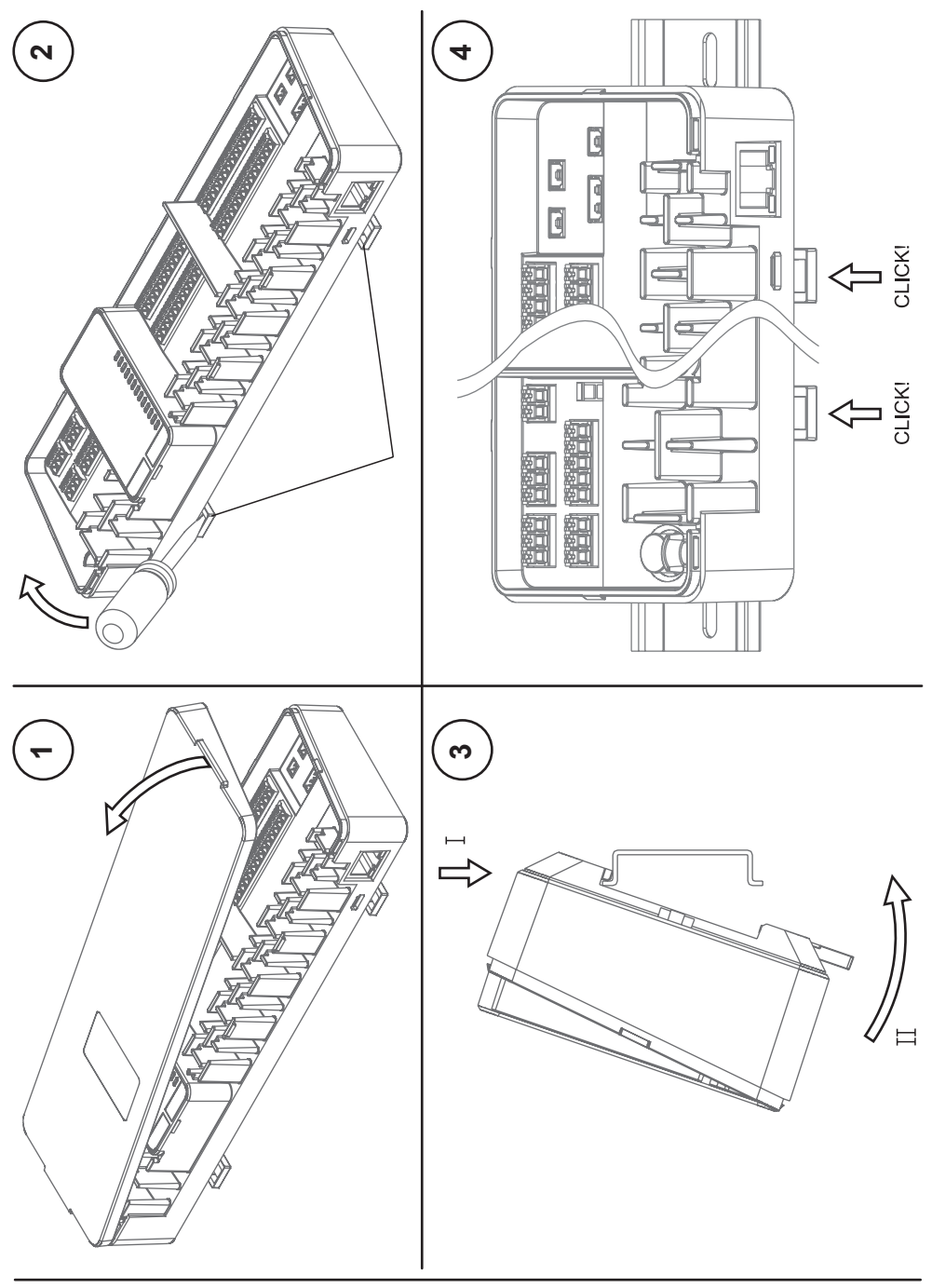

#### **ELECTRICAL CONNECTION**

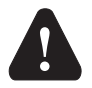

Each project must be based on your calculations and plans, which have to be in accordance with regulations in force. Figures and text in this instructions are only an example and the publisher shall not be held liable. The liability of the publisher for unprofessional or incorrect interpretation and the consequential damage shall be expressly excluded. We reserve the right to technical errors and changes without any prior notice.

The connection of controlling devices should be performed by an expert with appropriate qualifications, or by an authorised organisation. Before interfering with the wiring, make sure the main switch is switched off. Follow the regulations for low-voltage installations IEC 60364 and VDE 0100, legal regulations for the prevention of accidents, statutory provisions for the protection of the environment and other national regulations. Every time you open the housing, make sure all poles of the power supply are disconnected. Non-compliance with present instructions can cause serious injuries such as burns or even danger to life. All low-voltage connections, such as connections of temperature sensors, have to be placed separately from the connections which are under network voltage.

#### Setting voltage for the control of thermal actuators

The controller enables the connection of thermal actuators with control voltage of 230V~ or 24V~. The controller is pre-configured for the control with a voltage of 230V~. For the control with a voltage of 24V~, the protective cover has to be removed, the switch has to be put in the position of 24V~ and a special purpose transformer with a voltage of 24V~ has to be connected to the connection terminal with a lab<u>el of 24V~.</u>

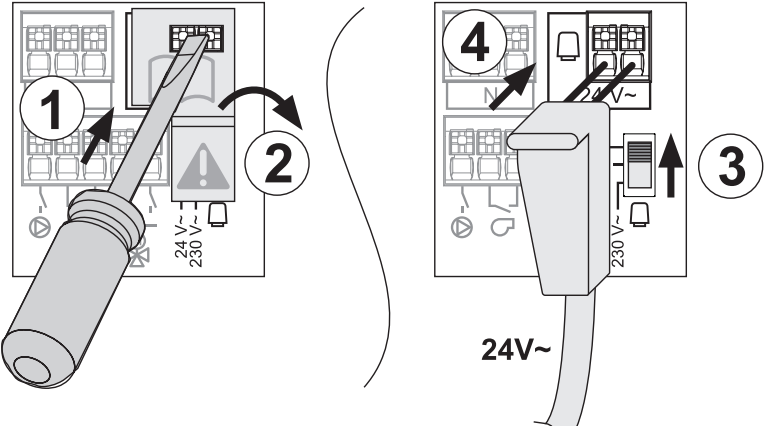

It is not possible to connect thermal actuators of different control voltages to one controller!

# HYDRAULIC SCHEMES

#### Hydraulic scheme 1 (230V~) - ZCE6 Basic and Advance

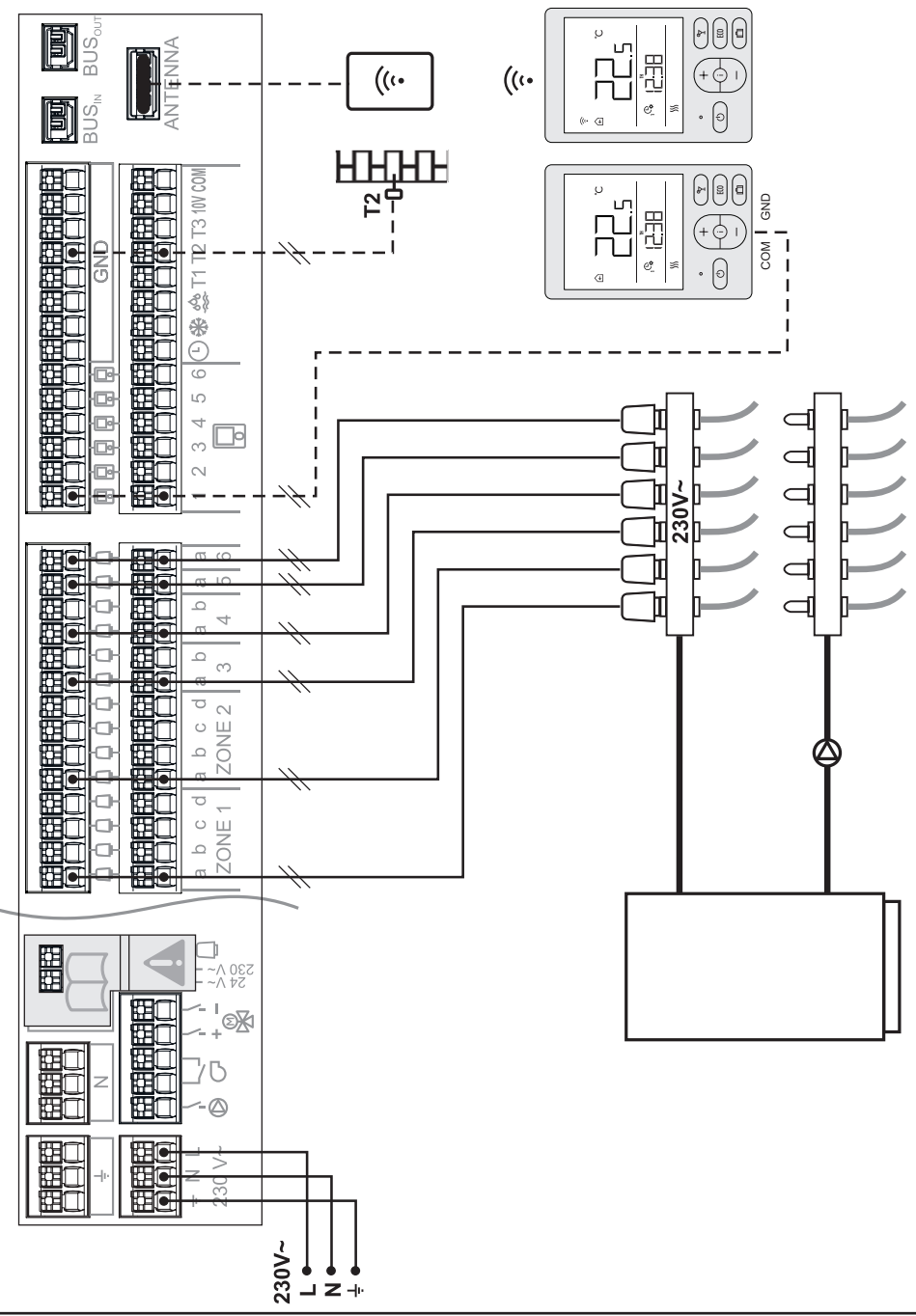

#### Hydraulic scheme 1 (24V~) - ZCE6 Basic and Advance

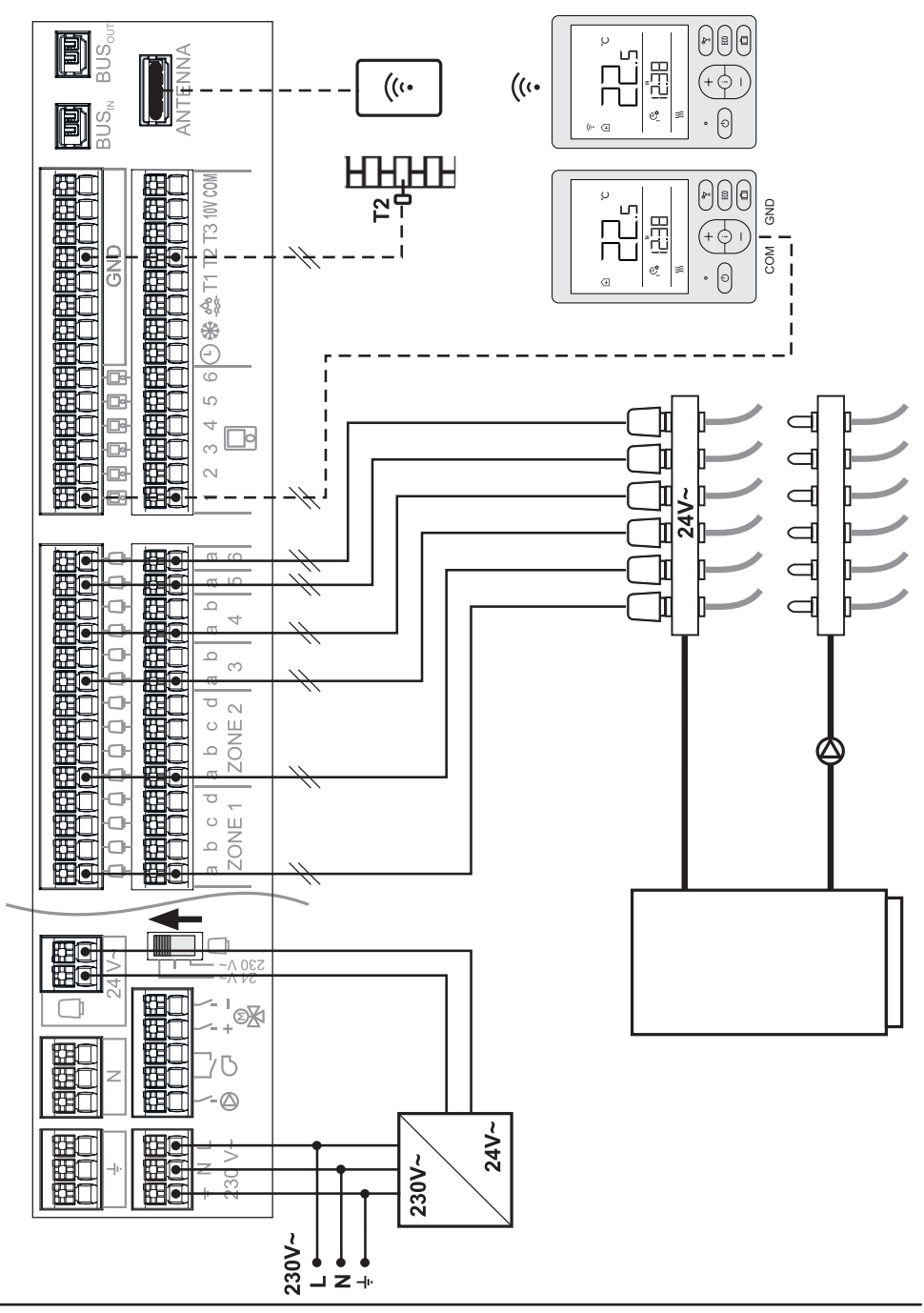

#### Hydraulic scheme 2 (230V~) - ZCE6 Advance

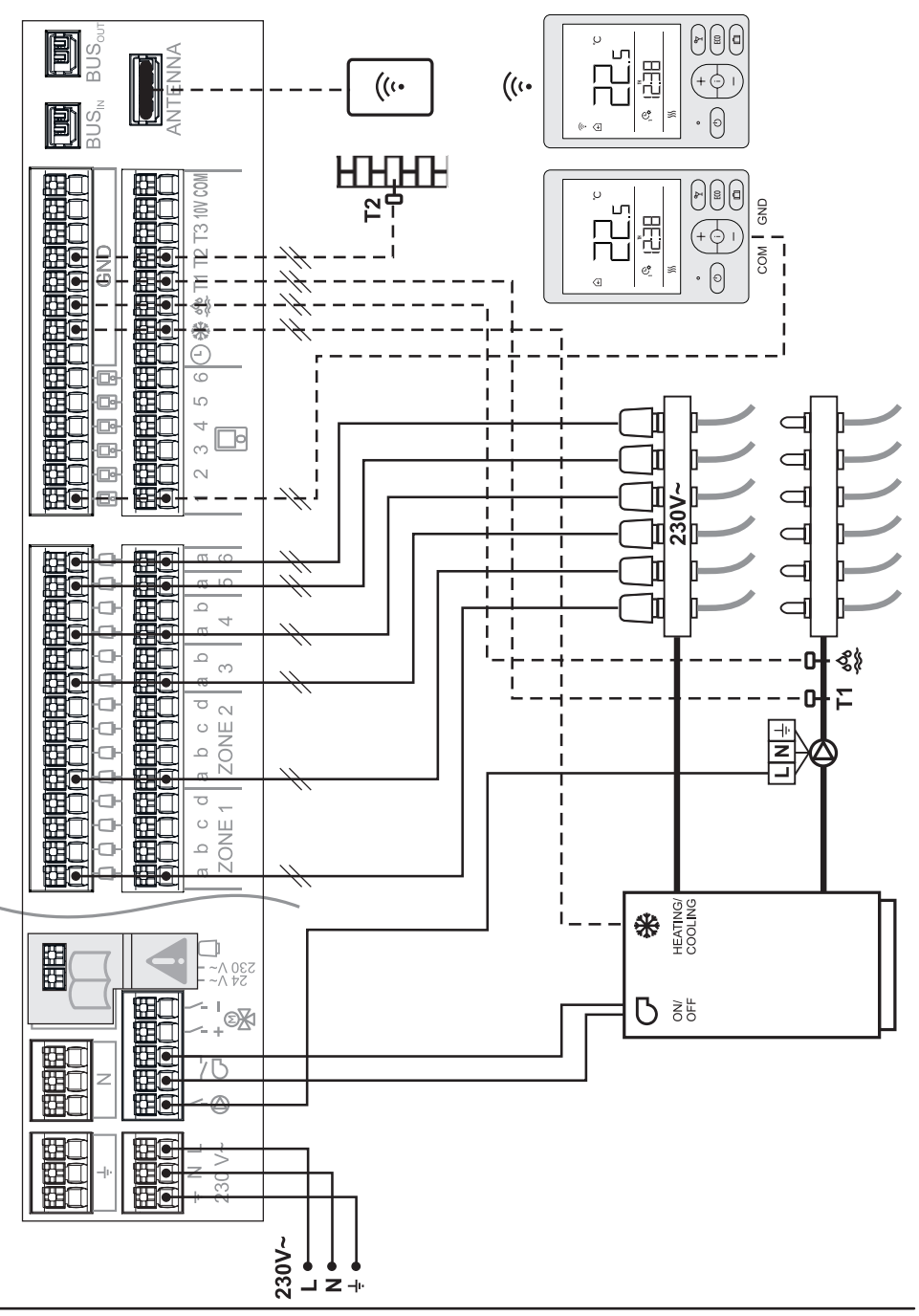

#### Hydraulic scheme 2 (24V~) - ZCE6 Advance

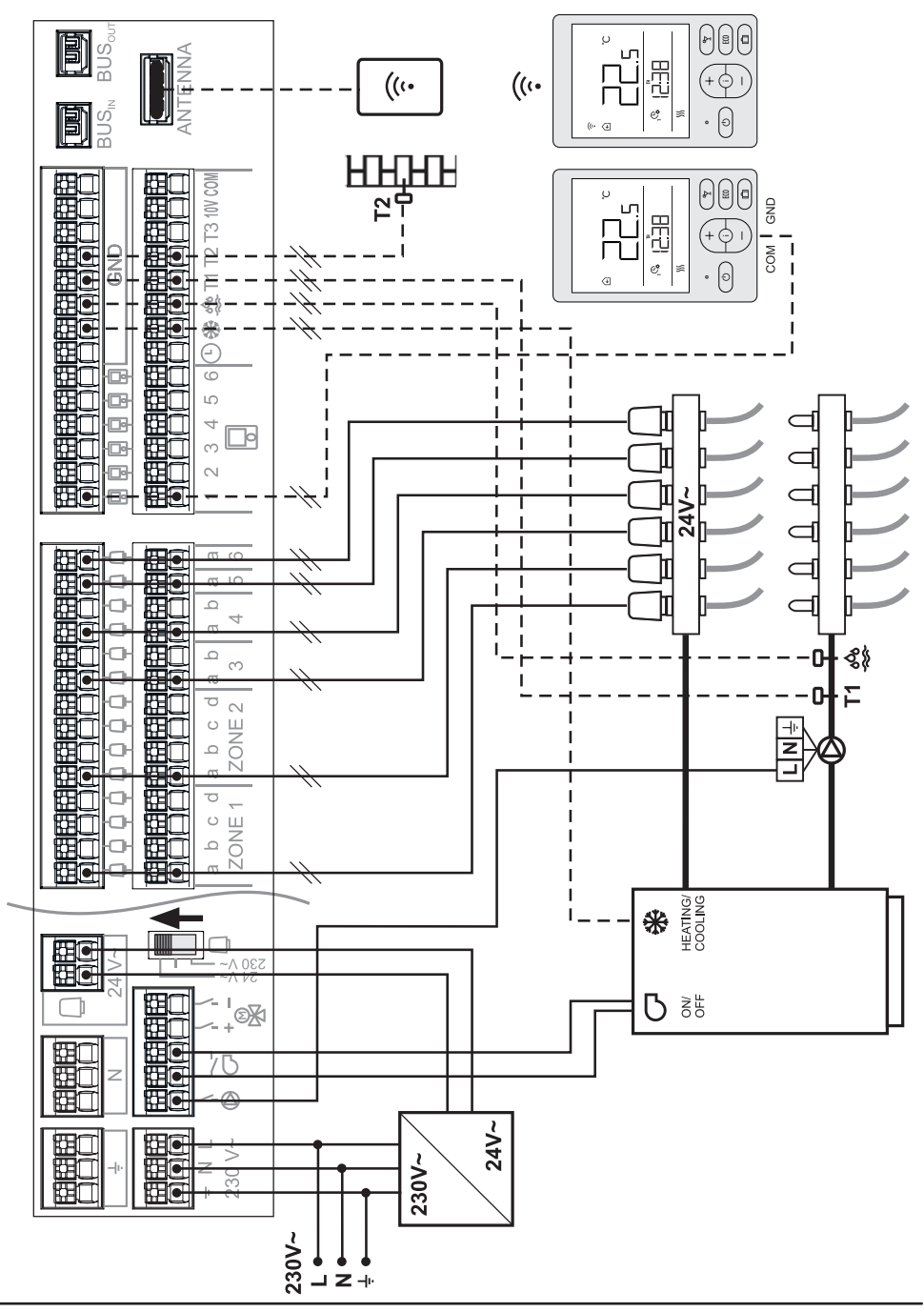

#### Hydraulic scheme 3 (230V~) - ZCE6 Advance

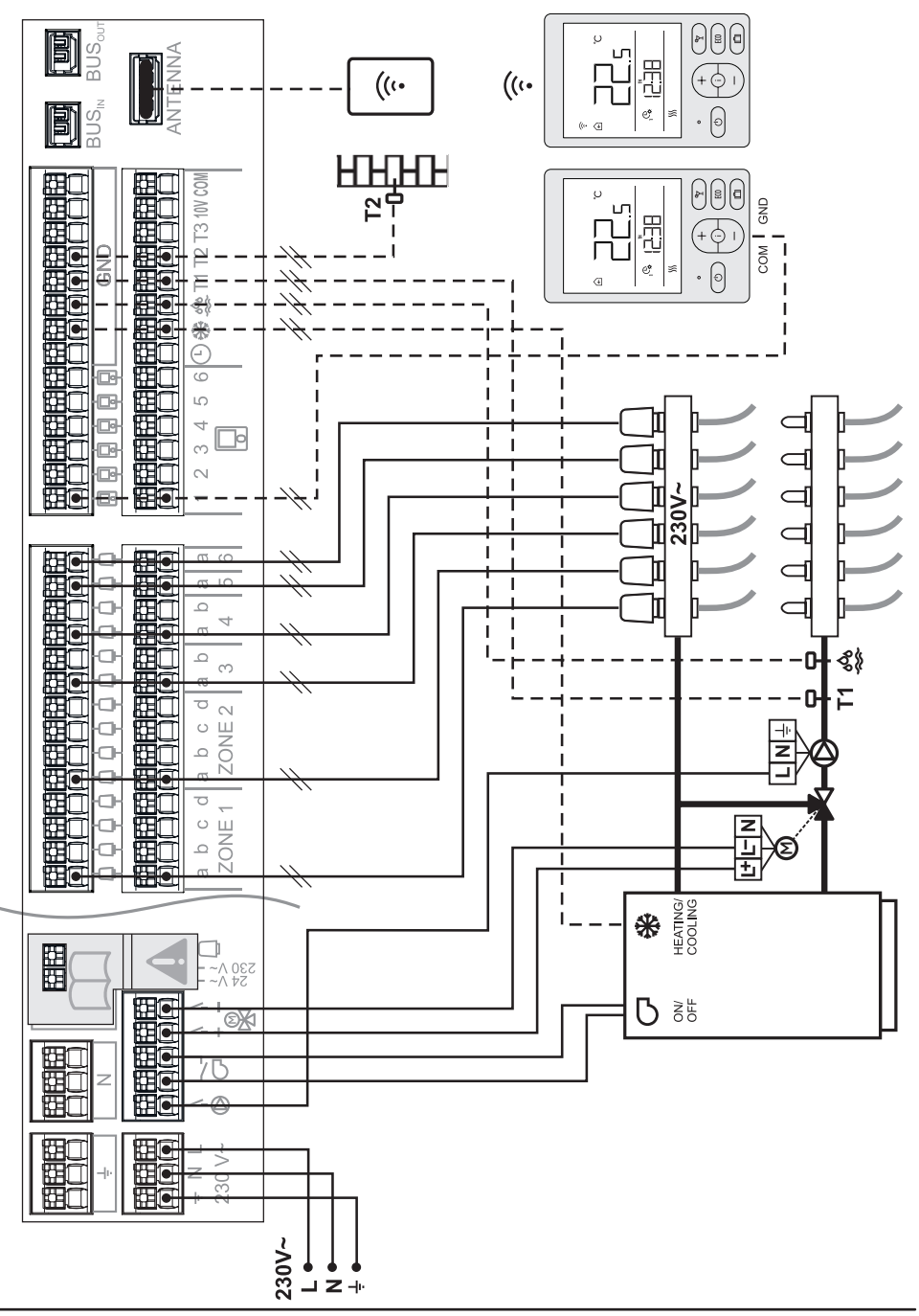

#### Hydraulic scheme 3 (24V~) - ZCE6 Advance

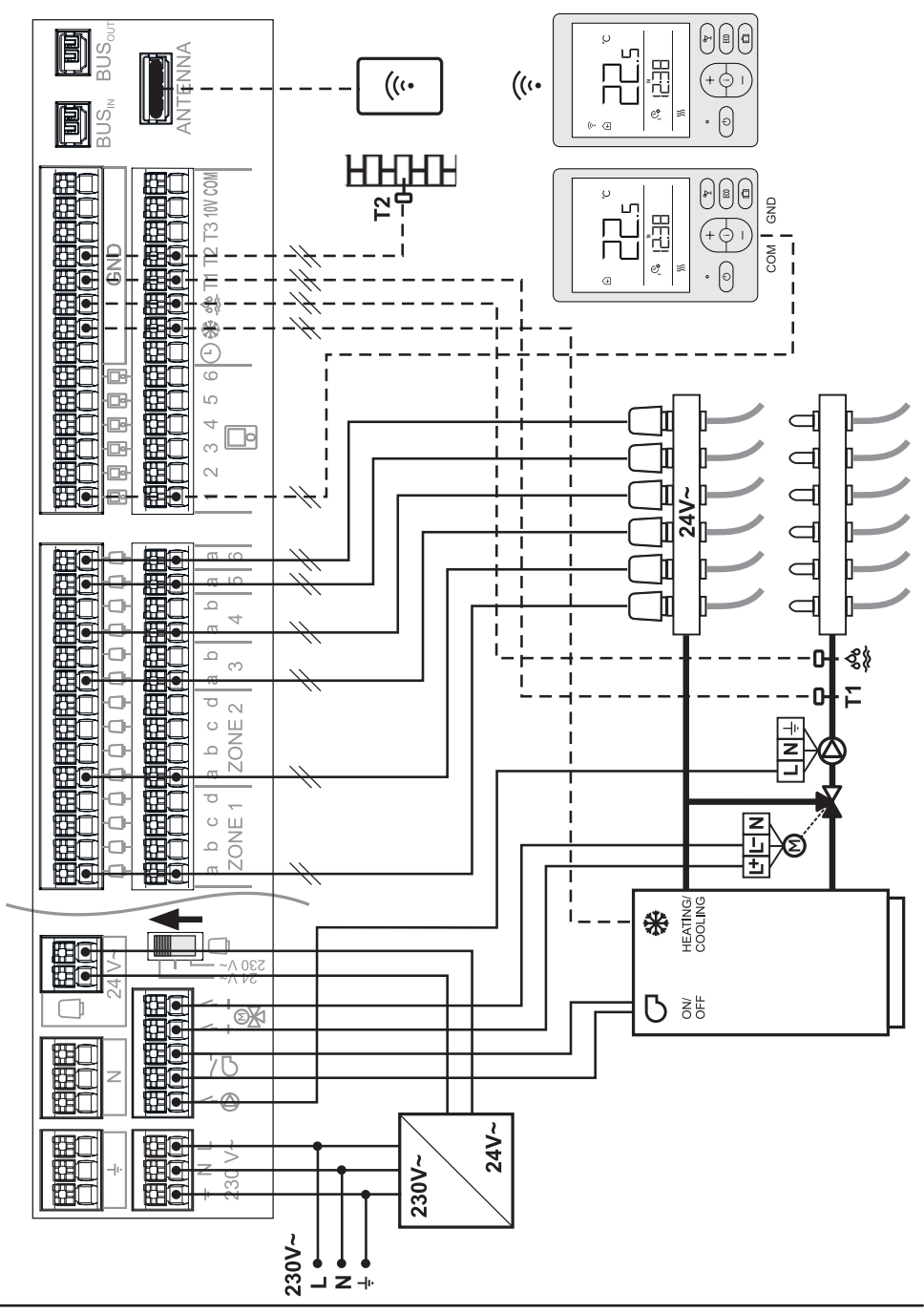

#### **BUS connection of the controllers**

For the expansion of the system with more zones or branches, it is possible to connect more controllers (6 at most) in a BUS connection. The first controller in the BUS connection (which controls the energy source, mixing valve and pump) has to be set as the leading (Master) controller, whereby the other controllers are subordinate (Slave) controllers (see chapter "MENU – MASTER CONTROLLER"). Using the enclosed cable, the controllers have to be paired (see chapter "MENU – PAIRING OF CONTROLLERS"). With the pairing process, the communication connections between controllers and the order of the controllers (address) in the BUS connection (master, first slave, second slave, etc.) are established.

Via the BUS connection, the master controller sends information about measured temperatures and the operation mode, and other information to the slave controllers, and receives desired zone temperatures and a request for energy source switch-on from slave controllers.

SELIRON CE MASTER IŧIŧ OK First subordinate (Slave) controller SELIRON abcdabcdab ZONE1 ZONE2 3 8 USE T2/ CE 2 MASTER IŧIŧI

Leading (Master) controller

# ERROR DESCRIPTION

| Signalisation                                                                                                    | Error                                                                                                    |
|----------------------------------------------------------------------------------------------------|----------------------------------------------------------------------------------------------------|
| On the home screen, the LED<br>light exhibits short or long<br>flashes to show the zone oper-<br>ation.<br>ZONE 1 | Error in connection to the room unit.<br><u>What can I do?</u><br>For the wired connection, check the connec-<br>tion on the room unit and the controller. For<br>the wireless connection, check the antenna<br>connection on the controller.<br>If the error is not resolved, the room unit and<br>the controller must be serviced.<br><u>The operation will automatically be adjusted as</u><br><u>follows:</u><br>After the configured time, the controller switch-<br>es to the so-called emergency operation. |
| On the home screen, the LED<br>MASTER light on the master<br>controller exhibits long flashes.<br>MASTER          | Error in connection with slave controllers.<br>What can I do?<br>Check the cable connection to BUS connection<br>on master and slave controllers. If the error is<br>not resolved, the controllers must be serviced.<br>The operation will automatically be adjusted as<br>follows:<br>The master controller operates undisturbed,<br>while the slave controllers operate without the<br>data from the master controller.                                                                                          |
| On the home screen, the LED<br>MASTER light flashes every 2<br>seconds on the slave control-<br>ler.<br>MASTER    | Error in connection with the master control-<br>ler.<br>What can I do?<br>Check the cable connection to BUS connection<br>on master and slave controllers. If the error is<br>not resolved, the controllers must be serviced.<br>The operation will automatically be adjusted as<br>follows:<br>The master controller operates undisturbed,<br>while the slave controllers operate without the<br>data from the master controller.                                                                                 |
|                                                                                                    |                                                                                                    |

# **TECHNICAL SPECIFICATIONS**

|                                        | ZCE6 Basic                | ZCE6 Advance  |  |
|----------------------------------------|---------------------------|---------------|--|
| Weekly program timer                   | Y                         | /es           |  |
| Power supply                           | 230V                      | ~, 50Hz       |  |
| Timer power supply                     | Battery R10               | 25 (Li-Mn) 3V |  |
| Timer accuracy                         | +/-1s (24                 | h) at 20°C    |  |
| Temperature sensor type                | Pt                        | 1000          |  |
| Maximum energy consumption             | 2100W                     |               |  |
| Energy consumption in the standby mode | 0.5W                      |               |  |
| Degree of protection                   | IP 20 acc. to EN 60529    |               |  |
| Safety class                           | I according to EN 60730-1 |               |  |
| Housing                                | PC+ABS –                  | thermoplastic |  |
| Dimensions (w × h × d)                 | 233 × 16                  | 3 × 48mm      |  |
| Method of installation                 | Installat                 | ion ladder    |  |
| Ambient temperature                    | 5                         | 40°C          |  |
| Storage temperature                    | -20°C                     | to +65°C      |  |
| Weight                                 | 350g                      | 370g          |  |
| Relay outputs                          | /                         | 4(1)A, 230V~  |  |
| Triac outputs                          | 1(1)A, 230V~              |               |  |

#### DISPOSAL OF WASTE ELECTRICAL AND ELECTRONIC EQUIPMENT

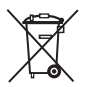

Disposal of waste electrical and electronic equipment (applies to EU member states and other European countries with a waste separation system).

This symbol on the product or packaging indicates it should not be discarded as household waste. It needs to be taken to a collection point for waste electrical and electronic equipment (WEEE). Suitable disposal of this product prevents negative impact on the environment and health, which could otherwise be caused by improper disposal. Recycling of materials reduces usage of new raw materials. For more information about recycling of this product please contact the competent authorities, municipal service or the dealer where you purchased the product.

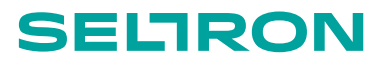

SELTRON d.o.o. Tržaška cesta 85 A SI-2000 Maribor Slovenija

tel: +386 (0) 2 671 96 00 fax: +386 (0) 2 671 96 66 http://www.seltron.si email: info@seltron.si

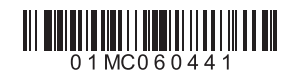

V1.0

 $\textcircled{\sc 0}2019$  We reserve the right to errors, changes and improvement without prior notice.